## Liedtext auf einem externen Monitor

A) Text-Datei mit z.B. EXCEL erstellen

B) Text-Datei - mit der Endung txt - auf Stick speichern (Speichern unter > Computer > Dateityp wählen (Text (MS-DOS(txt)) > speichern) Datei darf nicht größer als 60 Kb sein.

- 1. Stick einstecken
- 2. LYRICS / TEXT drücken in SONG-CONTROL
- 3. Wenn unten links auf dem Monitor TEXT steht, Schalter 1 drücken (oben oder unten). Jetzt steht LYRICS anstatt TEXT auf dem Monitor.
- 4. TEXT FILE drücken

Schalter 5 oder 6 oben, Text wird angezeigt

- 5. Laufwerk USB1 mit TAB wählen Der Titel-Text wird angezeigt.
- 6. Text-Datei auswählen Schalter 'A - J'
- 7. Schalter MEMORY drücken
- 8. TEXT-Feld wählen

mit Schalter 2 - 7

- 9. Haken setzen mit ON
- 10. mit Drücken eines der 8 REG.MEMORY-Tasten speichern
- 11. LYRICS / TEXT drücken in SONG- CONTROL
- 12. Schrift auswählen

z.B. PROPORTTIONAL-16, Schalter 3 oder 4 (oben o. unten)

## Mit TAB kann zur nächsten Seite geschaltet werden.

Im Tyros vorhandenen Text zum Singen auswählen siehe Tyros-Anleitung-39-2

Tyros-Anleitung-39-1

Tyros-Bedienungsanleitung S. 115 Tyros-Praxisbuch S. 164